## Chrome删除暫存教學

| 1. 點擊右上角的[…]圖示。<br>2 點擊[設定]。     | • - • ×                  |
|----------------------------------|--------------------------|
|                                  | 🕞 🗹 🗟 🏙 🛎 🗯 🚺 🔅          |
| ai.serveirc.c 🗰 Apple 🗯 iCloud 🕒 | 新増分頁 Ctrl + T            |
|                                  | 新増視窗 Ctrl + N            |
|                                  | 新增無痕式視窗 Ctrl + Shift + N |
| 線上客服                             | 記錄                       |
|                                  | 下載 Ctrl + J              |
|                                  | 書籤                       |
|                                  | 縮放 - 110% + []           |
|                                  | 列印 Ctrl + P              |
|                                  | 投放                       |
|                                  | 尋找 Ctrl + F              |
| 利他人使用。                           | 更多工具                     |
| (2)-                             | 編輯 剪下 複製 貼上              |
| Ĭ                                | 設定                       |
|                                  | 說明 ▶                     |
|                                  | 結束                       |
|                                  |                          |

| •   | 你與 Google |         | ■ 付款方式                                   | +    |
|-----|-----------|---------|------------------------------------------|------|
| Ê   | 自動填入      |         | ♥ 地址和其他資訊                                | •    |
| 0   | 安全檢查      |         |                                          |      |
| 0   | 隱私權和安全性   | ¥       | 全檢查                                      |      |
| ۲   | 外觀        |         | Chrome 可確保安全性,例如防範資料侵害事件或封鎖含有惡意軟體的擴充功能等等 | 立即檢查 |
| Q   | 搜尋引擎      |         |                                          |      |
|     | 預設瀏覽器     | 隱私權和安全性 |                                          |      |
| ப   | 起始畫面      | 4       | ■ 清除瀏覽資料<br>清除歷史記錄、Cookie、快取等資料          | ×    |
| 進階  |           | •       | Cookie 和甘仲细花溶料                           |      |
| 擴充」 | 功能        |         | ✤ 已封鎖無痕模式中的第三方 Cookie                    | +    |
|     | Chrome    |         | 安全性 安全瀏覽功能(可防範不安全的網站)和其他安全性設定            | •    |
| 關於  |           |         |                                          |      |

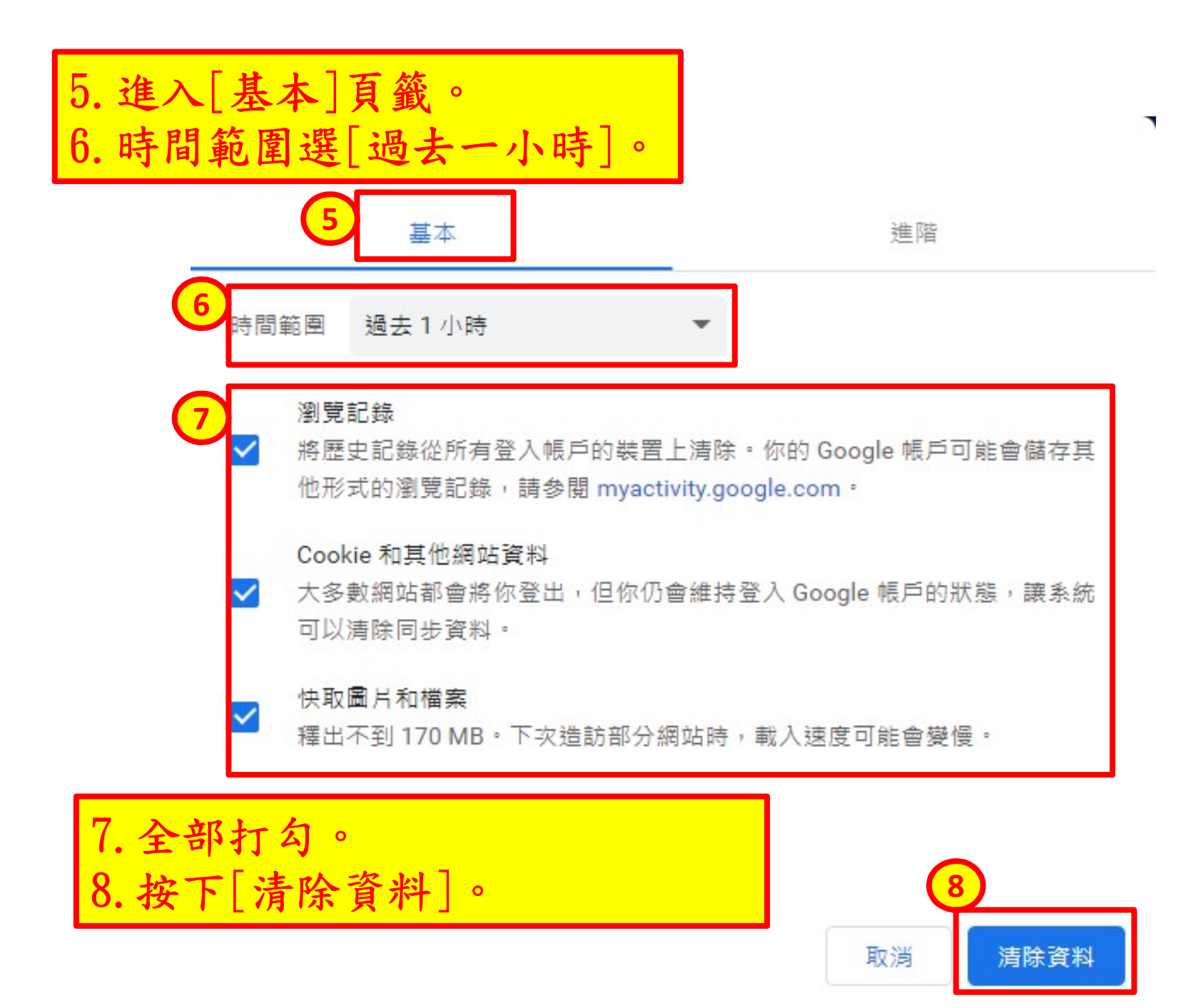